# JW3313 PON 终端状态测试仪

## 使用说明书(V180515)

2018.5

## 目录

| 1 概述         |                      |   | 1 |
|--------------|----------------------|---|---|
| 1.1 产品描述     |                      |   | 1 |
| 1.2 产品特点     |                      |   | 1 |
| 2 技术指标       |                      |   | 2 |
| 3标准配置…       |                      |   | 3 |
| 4 功能描述       |                      |   | 4 |
| 4.1 外观说明     |                      |   | 4 |
| 4.2 电池安装     |                      |   | 5 |
| 4.3 PON 终端状  | 态测试仪测试线路示意           | 图 | 5 |
| 5 使用说明       |                      |   | 6 |
| 5.1 开关机      |                      |   | 6 |
| 5.1.1 开机步骤   |                      |   | 6 |
| 5.1.2 关机步骤   |                      |   | 6 |
| 5.2 测量 PON 终 | 送端的7种状态              |   | 6 |
| 5.2.1 终端在线状  | 态(Online)            |   | 6 |
| 5.2.2 光纤断线状  | 态(Break)             |   | 7 |
| 5.2.3"流氓猫">  | 状态(ONT Fatal)        |   | 7 |
| 5.2.4 终端损耗大  | (ONT BAD)            |   | 8 |
| 5.2.5 光纤阻断状  | 态(Cut)               |   | 8 |
| 5.2.6 光猫未上电  | 状态 <b>(No Power)</b> |   | 8 |
| 5.2.7 未插入光猫  | 状态(Fall off)         |   | 9 |

| 5.3 RL 回损检测        |
|--------------------|
| 5.4 测量 PON 网络功率9   |
| 5.4.1 PON 网络的界面9   |
| 5.4.2 PON 网络测量功能10 |
| 5.5 测量光功率 10       |
| 5.6 红光故障定位功能11     |
| 5.7 输出光源11         |
| 5.8 编辑 PON 阈值11    |
| 5.9 历史记录           |
| 5.10 设置            |
| 5.11 连接与信息         |
| 6 测试软件说明14         |
| 6.1 运行 CD 光盘14     |
| 6.2 数据上传14         |
| 6.3 阈值设置15         |
| 6.4 校准             |
| 7 维护及保养16          |
| 8 质量保证17           |

#### 1 概述

#### 1.1 产品描述

随着光纤到户的普及和光网络终端用户的井喷式发展,维护庞大光网络的投入越来越高。 在光网络的最后一公里,运营商需排查空闲资源对光端口的占用,以减少端口资源的浪 费,然而这种人工排查极其繁杂、低效,且会给用户带来巨大的麻烦,造成投诉增加。 为了解决这一问题,上海嘉慧拥有自主发明专利的 PON 终端状态测试仪应运而生,该仪 表可以在无需维护人员进入用户家中的情况下,智能排查光网络终端资源状态,智能分 析 PON 网络中 ONT 和 OLT 的状态,同时集成全功能 PON 光功率计、可视故障定位(红光 源)、回损仪、标准光功率计、标准光源等功能模块,是当前 PON 网络维护和终端资源 清查领域的全能型帮手。

#### 1.2 产品特点

- 1) 自主发明专利用于 PON 网络终端的分析和排查;
- 2) 智能排查光网络终端资源占用或空闲情况;
- 3) 智能判定光猫未开机、光纤末端断裂、光接头脱落的状态;
- 4) 支持回损检测,定性判断光路、光接头安装质量;为高速光通信保驾护航;
- 5) 全面支持 PON 光功率计功能;
- 6) 支持 1310nm 和 1550nm 稳定光源输出模式;
- 7) 支持标准光功率计模式;
- 8) 支持红光源(可视故障定位)模式;
- 9) 其它:

支持中/英文语言切换;

支持阈值设置;

支持碱性电池、充电电池、交流适配器供电方式;

智能化电源管理和电量检测功能;

支持日期时间设置;

支持节电模式;

## 2 技术指标

| JW3313         | 指标                                           |
|----------------|----------------------------------------------|
|                |                                              |
| PON 终端状态检测     | 在线、断线、流氓猫、终端损耗大、阻断、光猫<br>未上电、未插入光猫)          |
| 插入损耗(dB)       | ≤1.5                                         |
| <br>光接口        | (FC\SC\ST) PC                                |
|                | 1310 上行 1490 下行 1550 下行                      |
| 检测范围(dBm)      | $+10 \sim -35$ $+12 \sim -40$ $+25 \sim -40$ |
| 光功率计测量不确定度(dB) | $\leqslant$ 0. 5                             |
| 校准波长 (nm)      | 1310/1490/1550/1625                          |
| 显示精度(dB)       | 0.01                                         |
| 光功率计模块         |                                              |
| 校准波长 (nm)      | 1310/1490/1550/1625                          |
| 探头类型           | InGaAs                                       |
| 探测范围(dBm)      | $+6^{\sim}-70$                               |
| 不确定度(dB)       | $\pm 0.5$                                    |
| VFL 红光模块       |                                              |
| 波长 (nm)        | $650 \pm 20$                                 |
| 输出光功率 (mW)     | $\geq 1$                                     |
| 光源模块           |                                              |
| 波长 (nm)        | $1310\pm20$ & $1550\pm20$                    |
| 输出光功率(dBm)     | $0^{\sim} \pm 0.5$                           |
| 其它             |                                              |
| 显示器            | TFT 彩屏                                       |
| 供电方式           | 标配: 3节 AA1.5V 碱性电池                           |
|                | 定制: 充电电池 DC 5V 适配器                           |
| 通信接口           | Mini USB                                     |
| 电池工作时间(h)      | ≥ 10                                         |
| 工作温度℃          | -5~40                                        |
| 保存温度℃          | -10~70                                       |
| 相对湿度           | 0~95%(无结露)                                   |
| 重量(g. 无电池和护套)  | 423                                          |
| 外形尺寸(mm)       | $192 \times 102 \times 50$                   |

## 3 标准配置

| 序号 | 名称                      | 数量 |
|----|-------------------------|----|
| 1  | JW3313 PON 终端状态测试仪      | 1台 |
| 2  | 操作说明书                   | 1本 |
| 3  | 清洁棉签                    | 1包 |
| 4  | 合格证                     | 1张 |
| 5  | 普通跳线 SC/PC-SC/PC        | 2条 |
| 6  | 适配器(FC\SC\ST)PC         | 3套 |
| 7  | USB 线 (mini5pin 转 4pin) | 1条 |
| 8  | 刻上位机软件、说明书电子档一份         | 1份 |

## 4 功能描述

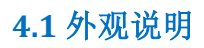

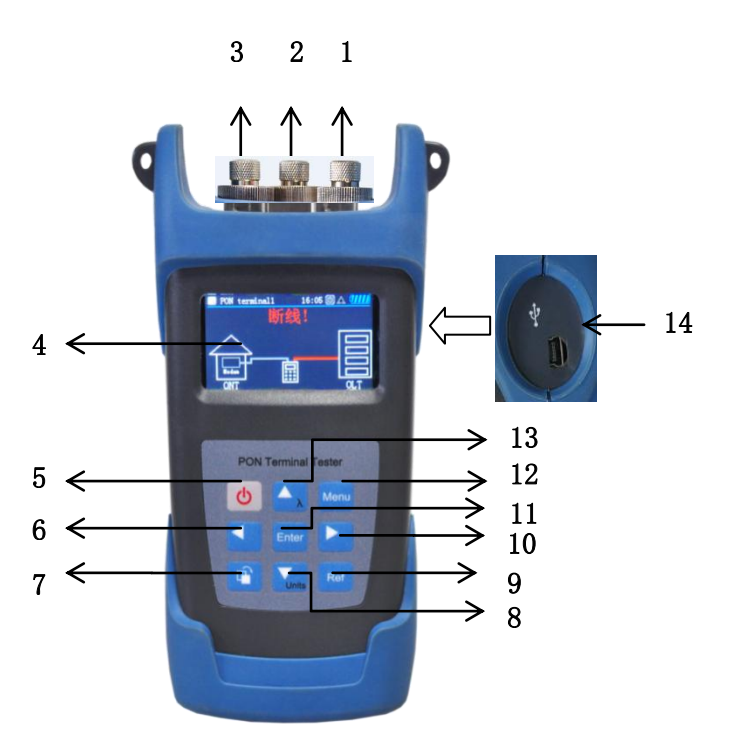

图 4.1 JW3313 整机外观

| 1- OLT/VIDEO 下行信号探测口(1490nm\1550nm)                  |
|------------------------------------------------------|
| 2- OPM 可视故障探测仪                                       |
| 3- ONT/OPM/OLS 上行信号探测口 (1310nm)                      |
| 4- 显示屏                                               |
| 5- 电源开关/定时关机/关机                                      |
| 6- 光标选择按键,在 PON termian12 测试状态下按此键可切换到 PON termian11 |
| 7- 功能选择键(切换 PON 终端状态测试功能、PON 功率计功能、红光源等功能)           |
| 8- 向下键/单位切换                                          |
| 9- 相对值                                               |
| 10-光标选择键,在PON termianl1测试状态下按此键可切换到PON termianl2     |
| 11-确认键                                               |
| 12-设置菜单                                              |
| 13-向上键/波长切换/频率切换                                     |
| 14-USB 通信接口/DC 5V 供电口                                |
|                                                      |

#### 4.2 电池安装

按箭头方向打开/扣上电池盒按要求正确放置电池。

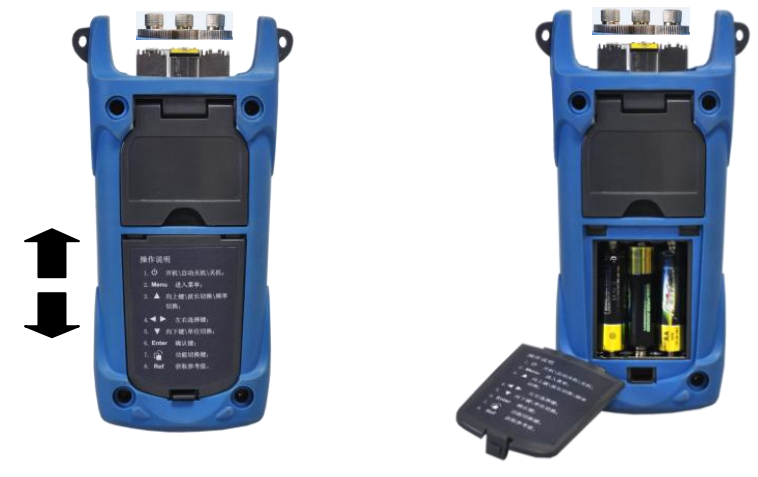

4.3 PON 终端状态测试仪测试线路示

意图

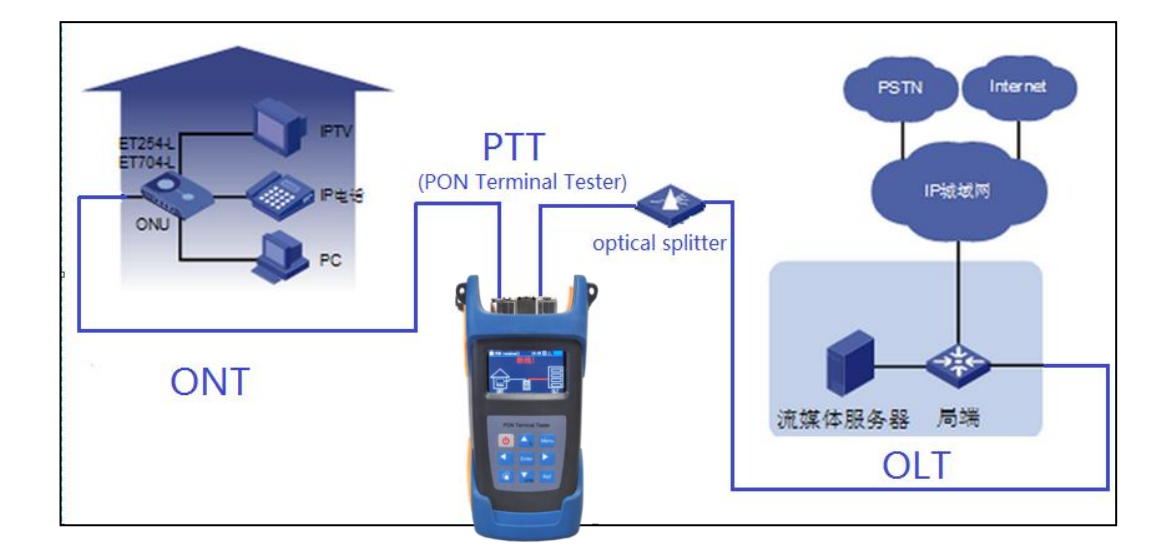

#### 5 使用说明

#### 5.1 开关机

#### 5.1.1 开机步骤

首先将仪表背面朝上,用大拇指开启电池仓保护盖,检查仪表电池仓内是否干燥洁净(切勿将新旧电池混用或使用漏液废弃电池)。检查电池极性并按正确的 方向放入电池仓内,并盖好电池仓保护盖即可。将仪表正面朝上,轻按"**少**" 电源键等待屏幕点亮松开即可。开机后 60S 如果无按键操作,仪表自动进入暗 淡背光(暗淡背光可在设置中设定亮度),如果超过设定时间无按键操作则仪 表自动关闭。

#### 5.1.2 关机步骤

当仪表处于开机状态时按"**心**"电源键,直至屏幕熄灭,在松开按键即可(整个 过程约维持 2<sup>~</sup>3 秒)。当设置中,自动关机时间不为"0"分钟的时候,如无键盘 操作,仪表将会在设定的时间到达后自动关闭。点按"**心**"按键,可开启/关 闭自动定时关机功能,此图标变成灰色则可关闭自动定时关机功能。

#### 5.2 测量 PON 终端的 7 种状态

开机后默认进入 PTT (PON Terminal Tester) 工作模式, 若仪表进入了其他工作模式, 请按" <sup>I</sup>"键, 切换至 PTT 工作模式, PTT 界面下可通过" <sup>I</sup>"键 切换 PTT1 和 PTT2。在当前界面按" <sup>I</sup>"键进入"PON Terminal1"。"PON Terminal1"包括"在线 (Online)"、"断线(Break)"、"流氓猫 (ONT Fatal)"、"终端损耗大 (ONT BAD)"四种状态, 当以上四种状态都未发生 时, 仪表会显示倒计时, 不断地进行检测。按" <sup>I</sup>"键进入"PON Terminal2"。"PON Terminal2"包括、"阻断 (Cut)"、"光猫未上电 (No Power)"、"未插入光猫(Fall off)"三种状态。

注意: 在切换到 PTT2 模式后要拔除 OLT 下行信号, 否则仪表会提示"拔除 OLT 下行信号"。

#### 5.2.1 终端在线状态(Online)

在 "PON Terminal1" 功能界面下, 1490nm 光功率大于-30dBm 且 1310 光功率 大于等于-20dBm 为终端设备正常运行。此时液晶显示器显示 OLT、终端测试仪 表、ONT 间的连线为**绿色状态**,液晶显示器文字以绿色字体显示"Online"或 "在线",如图 5-2-1;

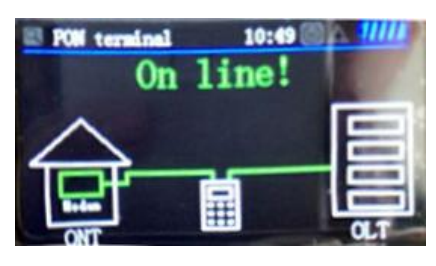

图 5-2-1 在线状态

#### 5.2.2 光纤断线状态(Break)

在 "PON Terminal1" 功能界面下, 判定 1490 光功率小于等于-30dBm, 说明前端连接异常。此时液晶显示器显示 OLT 至终端测试仪表的连线为**红色状态**,终端设备至 ONT 的连线为**灰色状态**,液晶显示器文字以红色字体显示 "Break!" 或 "断线" 如图 5-2-2;

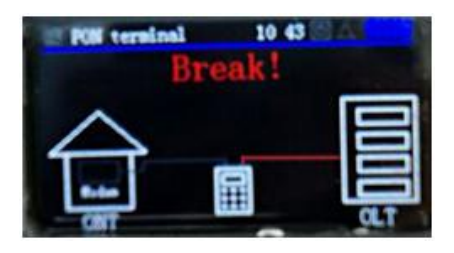

图 5-2-2 断线状态

#### 5.2.3 "流氓猫" 状态(ONT Fatal)

在"PON Terminal1"功能界面下,判定 1310 为常发光下光功率,大于-30dBm,则判定为光猫出现异常发光,呈现"流氓猫"。此时液晶显示器显示 OLT 至终端测试仪表端的连线为**灰色状态**;终端测试仪表至 ONT 端的连线为**绿色状态**; 液晶显示器文字以红色字体显示"ONT Fatal!"或"终端故障"。表示该用户 ONT 端光猫发生了常发光的故障了,应及时进行处置。光猫显示红色,如图 5-2-3;

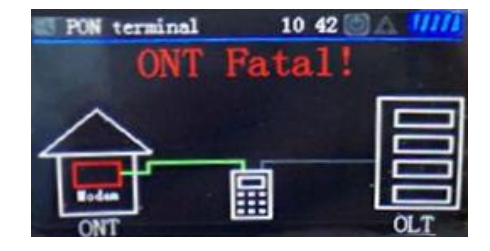

图 5-2-3 流氓猫状态

#### 5.2.4 终端损耗大(ONT BAD)

在 "PON Terminal1" 功能界面下, 判定 1490 光功率大于-30dBm; 1310 功率小 于-20dBm并且大于-40dBm,则判定判定终端设备连接损耗过大或 ONT 发光弱。 此时液晶显示器显示 OLT 至终端测试仪表端的连线为**绿色状态**,终端测试仪表 至 ONT 端的连线为黄色状态,液晶显示器文字以黄色字体显示: "ONT BAD!" 或 "终端 损耗大"如图 5-2-4;

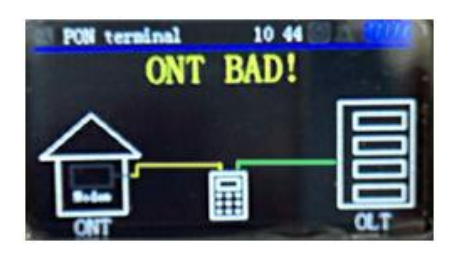

图 5-2-4 终端损耗大状态

#### 5.2.5 光纤阻断状态(Cut)

在 "PON Terminal2" 功能界面下,当拔除 OLT 下行信号,仪表会进行内部判 定光纤缠绕,折断状态。此时液晶显示器显示 OLT 至终端测试仪表端的连线为 绿色状态;终端测试仪表至 ONT 端的连线断开,且为橙色状态液晶显示器文字 以红色字体显示 "Cut!" 或 "阻断",如图 5-2-5;

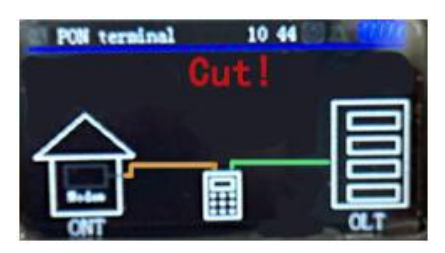

图 5-2-5 阻断状态

#### 5.2.6 光猫未上电状态(No Power)

在 "PON Terminal2" 功能界面下,当拔除 OLT 下行信号,仪表会内部进行判 定连接光猫但没有开启电源状态。此时液晶显示器显示 OLT 至终端测试仪表端 的连线为绿色状态;终端测试仪表至 ONT 端的连线为绿色状态;液晶显示器文 字以红色字体显示

"No Power!"或"终端未上电"。光猫显示红色,如图 5-2-6;

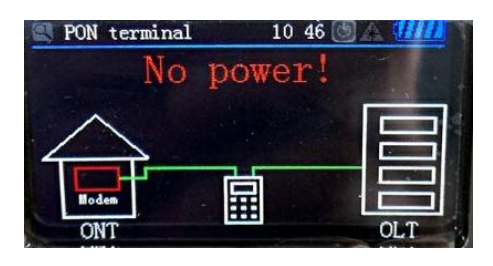

图 5-2-6 终端未上电状态

#### 5.2.7 未插入光猫状态(Fall off)

在"PON Terminal2" 功能界面下,当拔除 OLT 下行信号,仪表会内部进行判 定光纤脱落或未插入光猫。此时液晶显示器显示 OLT 至终端测试仪表端的连线 为绿色状态;终端测试仪表至 ONT 端的连线断开,且为红色状态;液晶显示器 文字以红色字体显示"Fall Off!"或"未插入终端"如图 5-2-7;

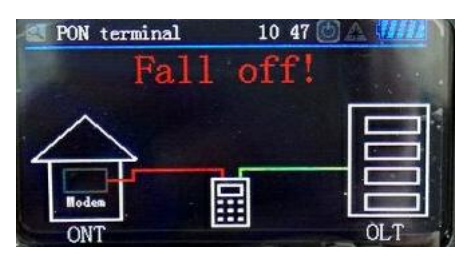

图 5-2-7 未插入终端状态

注意:测试时先把2条SC/PC-SC/PC跳线一端和"ONT"、"OLT"端口连接, 以免仪表接头磨损造成损坏,测试前确保连接跳线两端接口端面清洁。

#### 5.3 RL 回损检测

按" <sup>●</sup>"键切换功能主页至回损界面,将被测光纤插入"ONT"即可测试可观察1310nm和1550nm回波损耗数值,如图 5-3;

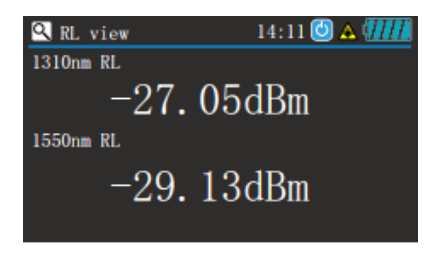

图 5-3 回波损耗数值

#### 5.4 测量 PON 网络功率

#### 5.4.1 PON 网络的界面

按" <sup>•</sup>"键切换功能主页至 Pon 测试界面,如图 5.4.1;

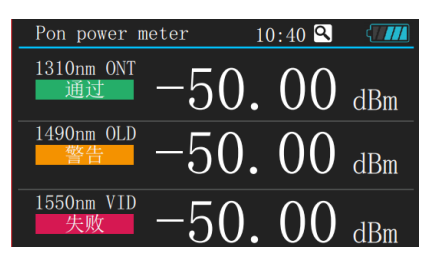

图 5.4.1 PON 测试界面

#### 5.4.2 PON 网络测量功能

首先将仪表开启并切换到上述界面,将被测光纤端面使用无尘纸擦拭干净并插入对应的通道连接器上,如果光强度在仪表的测量范围之内,屏幕上可以显示出正确的测量结果(当结果正确时应及时计量仪表)。如需将数据存储请直接按" ☞ "键即可弹出对话框,通过" ▲ "或" ▲ "来选择所需的字符,按" ▲ "或" ▲ "键可选择需要操作的编辑位,当编辑完成后按下确认键储存数据内容,如图 5-4-2;

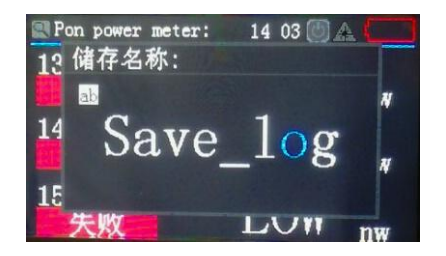

图 5-4-2 储存名称

按" №" 键可更新参考值并显示到液晶上,每个数值的左侧会出现"相对值"的提示字样,此时的单位为"dB"。如需查看被记录的参考值,请在该界面直接按" №" 键至界面的左侧出现"记录值"等提示即可。如需查看单位换算或绝对功率值请按" №" 键即可。

#### 5.5 测量光功率

按" " 键切换功能主页至功率计界面,将被测光纤端面使用无尘纸擦拭干净 并插入 ONT 对应的接口通道连接器上,如果光强度在仪器的测量范围之内,屏 幕上可以显示出正确的测量结果(当结果正确时应及时计量仪器)。按" " 键 可切换波长,测量波长分六个:分别 1310nm, 1490nm, 1550nm, 1625nm。按""" 键可更新"记录"值并显示相对值,按"""键可切换显示单位。该界面状态 栏**〇**图标会闪烁,表示模块正在工作,当界面不为上述界面情况可以通过按"" 键切换功能主页至该界面,如图 5-5;

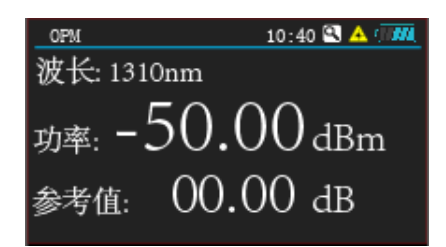

图 5.5 测量光功率

#### 5.6 红光故障定位功能

按"■"键切换功能主页至红光界面,在该界面按"■"键启动/关闭激光光 源;按"▲"键红光闪烁。该界面状态栏"▲"图标会闪烁,表示模块正在工 作,熄灭表示激光未启动,如图 5-6;

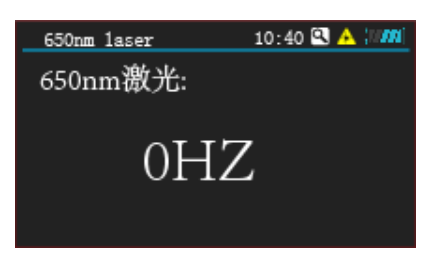

图 5-6 红光功能

5.7 输出光源

按" <sup>•</sup>" 键切换功能主页至光源界面,内置 1310nm、1550nm 光源,按"▲ **▲** <sup>•</sup> 选择波长,按" <sup>•</sup> <sup>•</sup> 打开/关闭光源,如图 5-7;

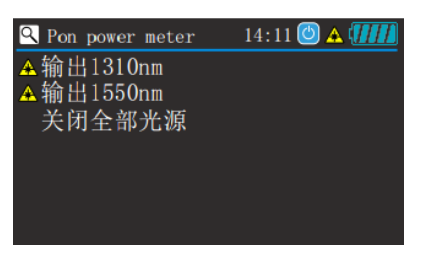

图 5-7 输出光源

#### 5.8 编辑 PON 阈值

按"<sup>1</sup>"菜单键进入"编辑 Pon 阈值"设置,阈值设置界面可以设置阈值的开 启和关闭,可设置使用的阈值分组,可设置阈值组的名称和通道对应的阈值参 数,如图 5-8;

| Edi        | t threshold  | 10:40  | ) 🔍 🛛 🛄 |
|------------|--------------|--------|---------|
| 启用:<br>名称: | 开启<br>work01 | 分组: 0  | 1/10    |
| 波长:        | 1310nm       | 1490nm | 1550nm  |
| 通过:        | -10.00       | -10.00 | -10.00  |
| 警告:        | -20.00       | -20.00 | -20.00  |
| 失败:        | -30.00       | -30.00 | -30.00  |

#### 图 5-8 编辑 Pon 阈值

该界面可通过" 💶 🚬 "和" 🔼 🌄 "键选定需要设置的成员, 按" 🔤 "键进入 编辑模式,通过" 12" 和" 13" 键进行编辑,按" 12" 键保存,如图 5-8-1; 5-8-2:

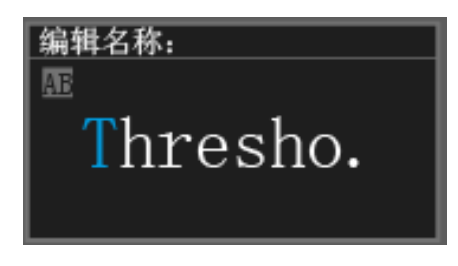

图 5-8-1 编辑名称

| 编辑数据:   |
|---------|
| 12      |
| -04.00  |
| • 1. 00 |
|         |

图 5-8-2 编辑数据

例如:阈值编辑栏中"启用"项被选择为"ON"1310nm的通过值设置为 "-10.00"; 1310nm 的警告值设置为"-20.00" 1310nm 的失败值设置为 "-30.00";此时,若1310nm 通道的光强度大于-10或小于-30的是情况下,左 侧会提示"1310nm ONT 失败"并显示红色方块提醒用户。此时若 1310nm 通道 的光强度小于-10并大于-20的情况下, 左侧会提示"1310nm ONT 通过"并显示 绿色方块提醒用户。此时若 1310nm 通道的光强度小于-20 并大于-30 的情况 下,左侧会提示"1310nm ONT 警告"并显示橙色方块提醒用户,如图 5-8-3;

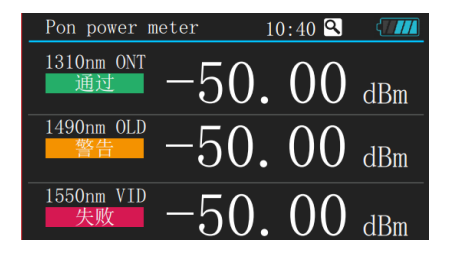

图 5-8-3 测试界面 12

当阈值编辑完成后按"<sup>www</sup>"键返回弹出对话框选择"保存并退出"即可存储设定值,如无需保存可直接按"返回主菜单"项即可退出到主菜单,如图 5-8-4;

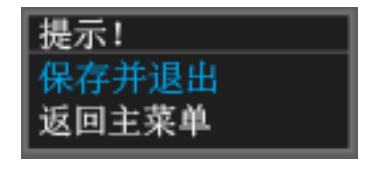

图 5-8-4 提示菜单

#### 5.9 历史记录

按"<sup>1</sup>"进入菜单,历史记录可实现对记录的删除和查看功能,该界面通过" <sup>1</sup>"键选择需要操作的功能,并按"<sup>1</sup>"键执行该功能。进入该界面后无任 何操作时,该界面的右上角显示的数字永远是最后一条记录的数量,可以理解 为已用容量,如图 5-9;

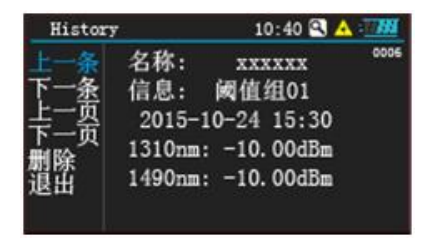

图 5-9 历史记录

#### 5.10 设置

设定界面支持设定"本机时间","背光亮度","节能时的背光亮度""自动 开关机等待时间","语言设定"。其中语言支持2种,分别是中文简体和英文。 该界面可通过"▲】"键选择,并按下"☞"键进入编辑模式,其编辑方式与 本文编辑阈值参数的方式相同,如图 5-10;

| Seting | 10:40 🔍 🔺 🖓 📶 |
|--------|---------------|
| 时间设置   | 2016-01-27    |
| 背光设置   | 100%          |
| 暗淡背光   | 50%           |
| 自动关机   | Omin          |
| 语言设置   | CN            |
|        |               |

图 5-10 设置

#### 5.11 连接与信息

连接与信息界面包括"固件版本","发布时间","容量状态","连接状态"。连接测试软件时需要切换到此界面,连接成功会显示"连接状态"为"YES",如图 5-11;

| About me | 10:40 🕄 🔺 🗥 |
|----------|-------------|
| 固件版本:    | 1.0         |
| 发布时间:    | jan 26 2016 |
| 容量状态:    | 1000        |
| 连接状态:    | NO          |
|          |             |

图 5-11 连接与信息

#### 6 测试软件说明

#### 6.1 运行 CD 光盘

安装 USB 驱动软件 CP210x\_VCP\_Win2K\_XP\_S2K3. exe。

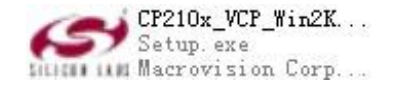

安装软件运行环境 dotNetFx40\_Full\_x86\_x64. exe。

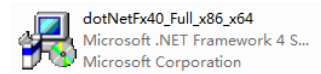

用 USB 数据线将仪表和电脑连接,打开软件。

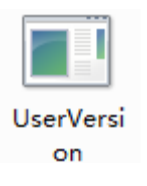

#### 6.2 数据上传

打开仪表后切换到"连接与信息"的界面,点击"连接"图标,和电脑进行连接。(点击"中文(简体,中国)"图标,可切换软件操作界面语言)选择"上传数据"选项卡,点击"上传数据"按钮,将仪表中存储的测试数据读取至电脑。上传后的数据可以保存 EXCEL 文件。点击"删除测试数据"或"清除测试数据"删除数据。如图 6-2;

| PON Terminal Tester V1 | 6.10.09 |            |            |            |      |      |      |      |
|------------------------|---------|------------|------------|------------|------|------|------|------|
| JJi                    | )Ш      | ■ 〒 嘉<br>慧 | 上江         | 每嘉慧        | 光电   | 子技术  | 有限   | 公司   |
| PON Terminal Tester    | 上传数据    | 阈值设置       |            |            |      |      |      |      |
|                        | 序号      | 数据名称       | ONT:1310nm | OLT:1490nm | 阈值序号 | 阈值名称 | 数据等级 | 日期时间 |
| 1310                   |         |            |            |            |      |      |      |      |
| 1490                   |         |            |            |            |      |      |      |      |
| ▼ 连接                   |         |            |            |            |      |      |      |      |
| 上传阈值                   |         |            |            |            |      |      |      |      |
| 上传数据                   |         |            |            |            |      |      |      |      |
| 删除测试数据                 |         |            |            |            |      |      |      |      |
| 清除测试数据                 |         |            |            |            |      |      |      |      |
| 保存测试数据                 |         |            |            |            |      |      |      |      |
| 中文 •                   |         |            |            |            |      |      |      |      |
|                        |         |            |            |            |      |      |      |      |
|                        |         |            |            |            |      |      |      |      |
|                        |         |            |            |            |      |      |      |      |
|                        |         |            |            |            |      |      |      |      |
|                        |         |            |            |            |      |      |      |      |
|                        |         |            |            |            |      |      |      |      |

#### 图 6-2 数据上传

#### 6.3 阈值设置

点击"上传阈值"图标,读取阈值数据。选择"阈值设置"选项卡,输入需要 设置或修改的阈值,右击该阈值,出现"设置"图标,更改仪表的阈值。如 图 6-3;

|          | 1.2.0                    |     |           |     | -5490 |     |     |      |     |                                                                                                    |  |  |
|----------|--------------------------|-----|-----------|-----|-------|-----|-----|------|-----|----------------------------------------------------------------------------------------------------|--|--|
| 310      | -40d8m                   | 196 |           | 162 | 510   |     |     | 570  |     |                                                                                                    |  |  |
| -        | 0.000                    | 1 1 | thresho.  | -10 | -20   | -30 | -10 | -20  | -30 | Contraction of the second second seco |  |  |
| -        |                          | 2   | thresho.  | -10 | -20   | -30 | -10 | -20  | -30 |                                                                                                    |  |  |
| 90       | -eventsin                | 1   | thresho.  | -10 | -20   | -30 | -10 | -20  | -30 |                                                                                                    |  |  |
| - 144    | Married Works            | 4   | thresho.  | -10 | -20   | -30 | -10 | -20  | -30 |                                                                                                    |  |  |
| envisit. | States and states in the | 5   | thresho.  | -10 | -20   | -30 | -10 | -20  | -30 |                                                                                                    |  |  |
| 1        | 1940                     | 6.  | thresho.  | -10 | -20   | -30 | -18 | -20  | -30 |                                                                                                    |  |  |
|          |                          | 7   | thresho.  | -10 | -20   | -30 | -10 | -20  | -30 |                                                                                                    |  |  |
| - 4      |                          |     | thresho.  | -10 | -20   | -10 | -10 | -20  | -30 |                                                                                                    |  |  |
| 80       | BICE S                   | 3   | Shrwsho.  | -10 | -20   | -70 | -10 | -20  | -30 |                                                                                                    |  |  |
|          |                          | 10  | threadon. | -10 | -49   | -30 | -10 | - 49 | -30 | 1                                                                                                    |  |  |
|          | KONUCALS                 |     |           |     |       |     |     |      |     |                                                                                                    |  |  |
| 160      | THURSON .                |     |           |     |       |     |     |      |     |                                                                                                    |  |  |
| 0.00     | the second second        |     |           |     |       |     |     |      |     |                                                                                                    |  |  |
|          |                          | 1   |           |     |       |     |     |      |     |                                                                                                    |  |  |

#### 图 6-3 阈值设置

#### 6.4 校准

选择"校准"选项卡,用户可自行校准也可选择"恢复工厂默认值"。例如: 当前1310nm的光强度为-10dBm,在"输入标准功率值"的文本框中填入-10dBm, 然后按"校准"就可以对1310nm波长进行校准。如图6-4;

| 1.310  | 2.0    | DOM/D/W       |       |           |  |  |
|--------|--------|---------------|-------|-----------|--|--|
| 310    |        | ONT1110nm     | +10   | 11.8      |  |  |
|        | -40d8m | OLT:1490pm    | -10   | 10.0      |  |  |
| 490    | -40dBm | 1490nm Return | -10   |           |  |  |
| OM6 -  | NTAR.  | RA-DUINE      |       |           |  |  |
| 10     |        | 39.85         | 850 • | -10 80.00 |  |  |
| 25     |        |               |       |           |  |  |
| 8343   | NCE:   |               |       |           |  |  |
| 1439.2 | No.    |               |       |           |  |  |
| 94772  | exam . |               |       |           |  |  |
|        |        |               |       |           |  |  |
|        |        |               |       |           |  |  |
|        |        |               |       |           |  |  |

图 6-4 校准

#### 7 维护及保养

- 1) 测试仪应在无明显振动的情况下工作。
- 2)保持输出端面清洁,如有污损,应旋下输出口法兰,使用无尘纸或清洁布 及无水酒精进行端面清洁。
- 3) 设备不用时,请盖上防尘帽。
- 4) 小心插拔光接头。
- 5) 轻拿轻放防止设备跌落、碰撞。
- 常见故障如发生测试状态为光纤脱落状态时,要清洁一下光纤端面进一 步确定此种状态,以免发生误报。
- 7) 连接好光纤线路后要延时等待 5 秒钟以上时间,等待仪表是否显示在线 状态,以免发生误报。

常见故障

| 故障表现      | 可能原因    | 解决办法       |
|-----------|---------|------------|
| 液晶无显示     | 电源未打开   | 按 💩 键开机    |
| 或不能开机     | 电池电量不足  | 更换电池       |
| 开机后又自动关机  | 电池电量不足  | 更换电池       |
|           | 设置了自动关机 | 检查产品自动关机设置 |
| 测量值错误或不稳定 | 接头不干净   | 清洁连接头      |
|           | 光纤连接不当  | 重新连接光纤     |

#### 8 质量保证

上海嘉慧不赞成用户自行修理 JW3313 PON 终端测试仪。

- 1) 上海嘉慧将对其提供的产品承诺,保修期为发货之日起十八个月内有效。
- 当购买的产品在此期间被发现有质量问题,上海嘉慧是会做出适当的修理 或更换的。
- 如果仪表在使用过程中出现问题,根据常见故障提示的解决方法仍无法解决,用户不得擅自打开机壳,请与上海嘉慧销售人员联系。
- 对于因生产缺陷而造成的质量故障,生产厂家负责免费维修或更换仪表, 此保证仅适用于仪表的正常使用,而且无损坏或使用不当的条件下。